- 1. 如何在 Win 10 開啟「IE 瀏覽器」→雨種方法
  - (1)如使用 Win10 Edge 瀏覽器進入自強數位平台前,請點選右上角 ··· 圖示,點選下方「使用 Internet Explorer 開啟」後,使用自強數位平台服務。

|                         |   | - | ٦    | × |
|-------------------------|---|---|------|---|
|                         | = |   | ٩    |   |
| 新視窗                     |   |   |      |   |
| 新 InPrivate 視窗          |   |   |      |   |
| 縮放                      |   | _ | 100% | + |
| 在頁面上尋找                  |   |   |      |   |
| 列印                      |   |   |      |   |
| 釘選到開始畫面                 |   |   |      |   |
| F12 開發人員工具              |   |   |      |   |
| 使用 Internet Explorer 開啟 |   |   |      | ) |
| 傳送意見反應                  |   |   |      |   |
| 設定                      |   |   |      |   |

(2)「自行使用 IE 瀏覽器開啟」: Win 10 IE 瀏覽器(Internet Explorer)程式於,開始→所有應用程式→Windows 附屬應用程

式→Internet Explorer。

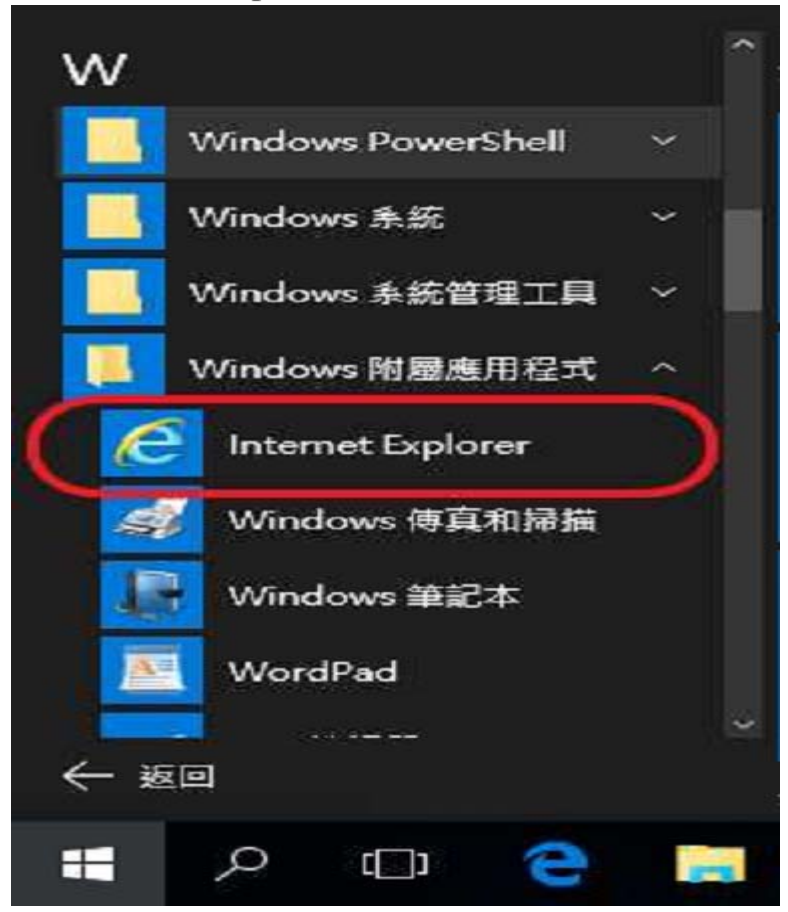

(3) 將 IE 設定為預設瀏覽器

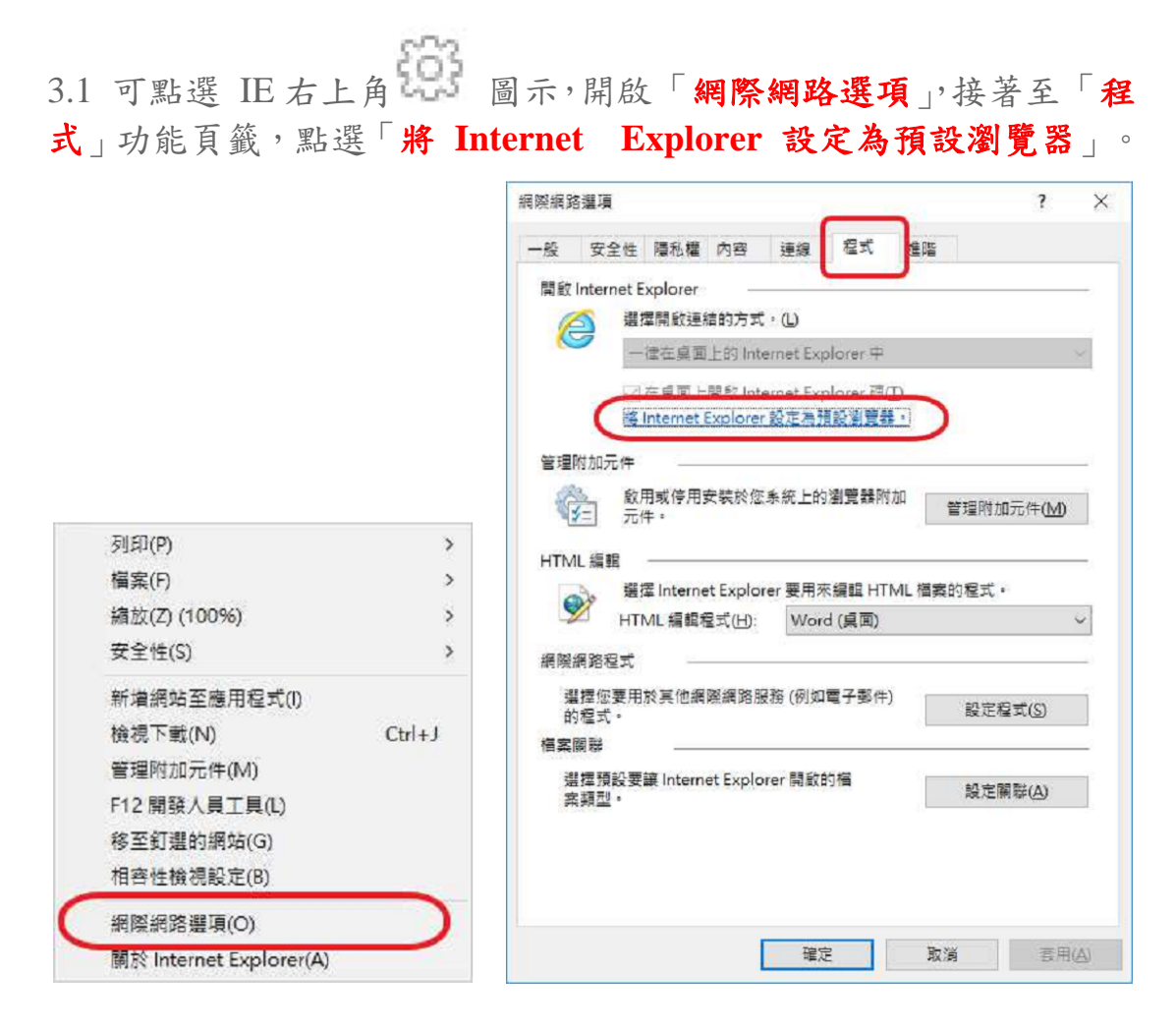

3.2 於開啟的視窗畫面中,點選左側「Internet Explorer」,接著點選「將 此程式設定成預設值」,最後點選確定即可完成。

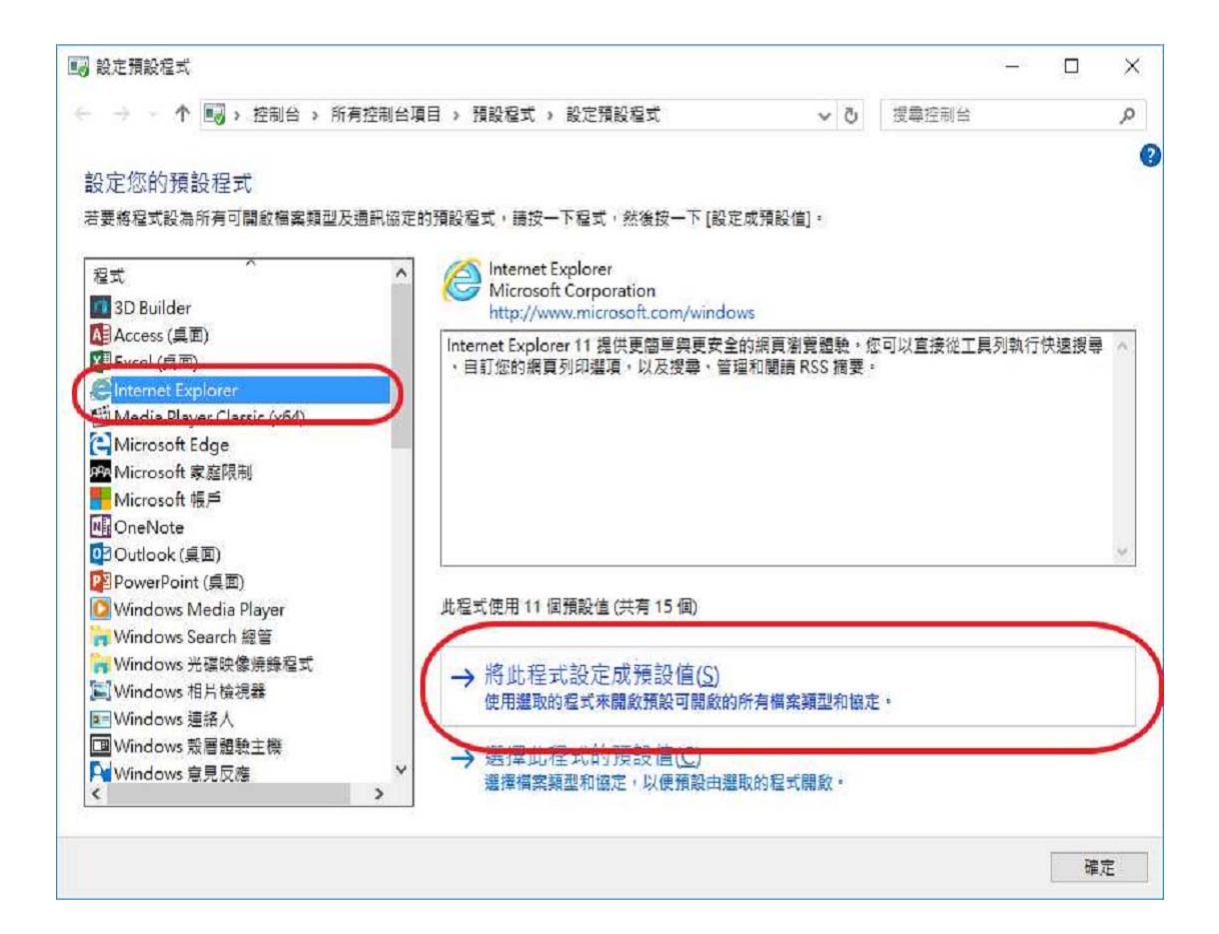

2. IE 瀏覽器快顯 、相容性設定與加入信任網站

(1) 打開 IE 瀏覽器,點選[工具],[網際網路選項]

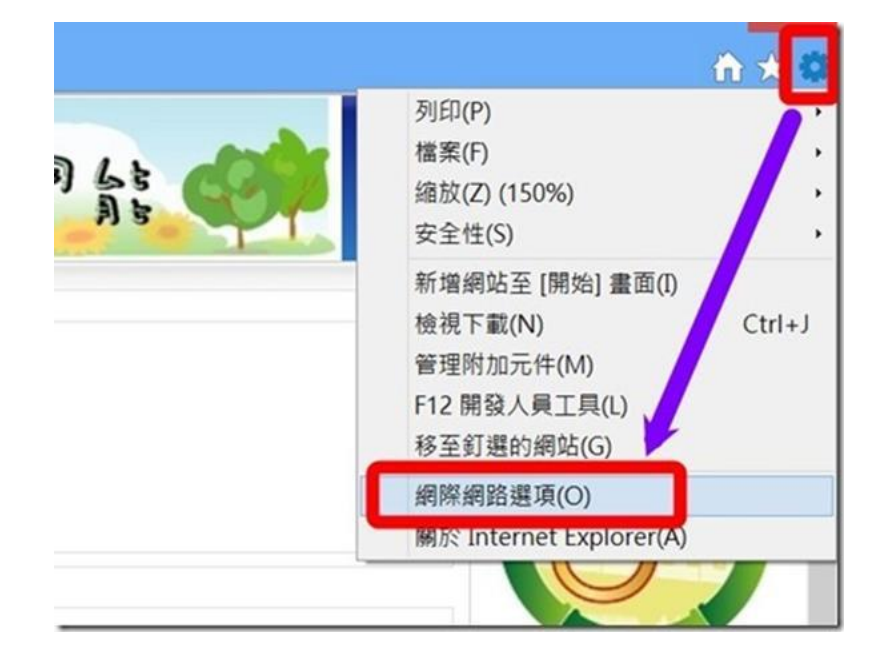

(2)點選[隱私權],[開啟快顯封鎖程式]前的□打勾去掉,按[套用],[確 定]

| 9X | X±H                 | PRE 114 THE          | P3th                      | 22.08                | 性北                | 255.00               |                            |                            |
|----|---------------------|----------------------|---------------------------|----------------------|-------------------|----------------------|----------------------------|----------------------------|
| 設定 |                     |                      |                           |                      |                   |                      |                            |                            |
| 選取 | 和原始的                | 各區域的                 | 設定・                       |                      |                   |                      |                            |                            |
|    | 18                  | ф                    |                           |                      |                   |                      |                            |                            |
| -  |                     | - 封創<br>- 封創<br>- 限制 | (缺乏<br>()那些<br>()那些<br>() | 漸潔隱私<br>2有明確<br>2有明確 | 權原則<br>許可就<br>許可就 | 的第三方<br>諸存您的<br>諸存您的 | 5 Cookie<br>均連絡資訊<br>均連絡資訊 | 的第三方 Cookie<br>的第一方 Cookie |
|    | 網站(5                | 5)                   |                           | 匯入(1)                |                   | 進                    | 階(V)                       | 預設值(D)                     |
|    | ī —<br>永遠不允         | 許網站要                 | 求您的                       | 所在位                  | 置(L)              |                      |                            | 清除網站(C)                    |
|    | 道程3<br>第月史 <b>斯</b> | た                    | (B)                       |                      |                   |                      |                            | 設定(E)                      |
| •1 | nPrivate            | 瀏覽啟到                 | 訪時停戶                      | 用工具,                 | 和延伸               | 模組(T)                |                            |                            |
|    |                     |                      |                           | _                    |                   |                      |                            | Y                          |

(3)打開IE瀏覽器,點選[工具],[相容性檢視設定]

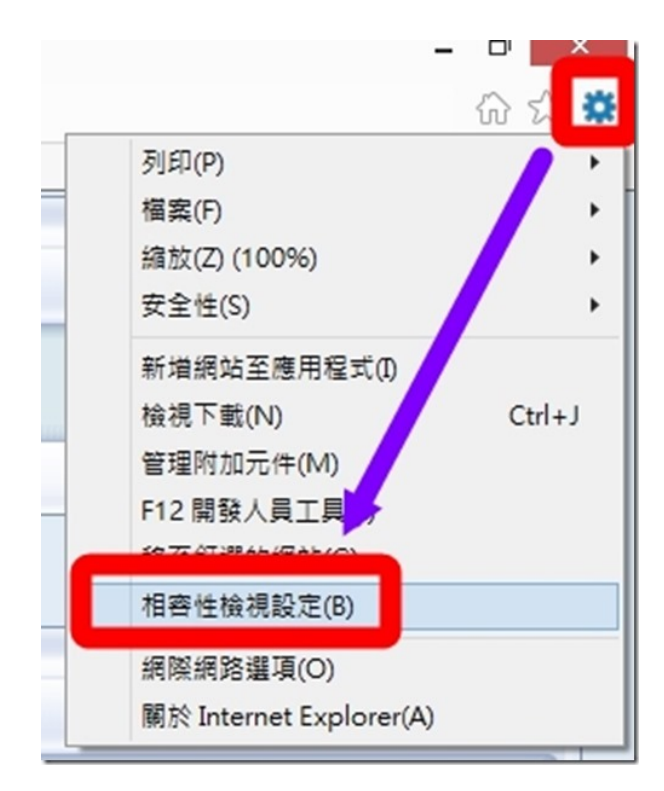

(4) 翰入[el2.imd.com.tw]後,按[新增], [關閉]

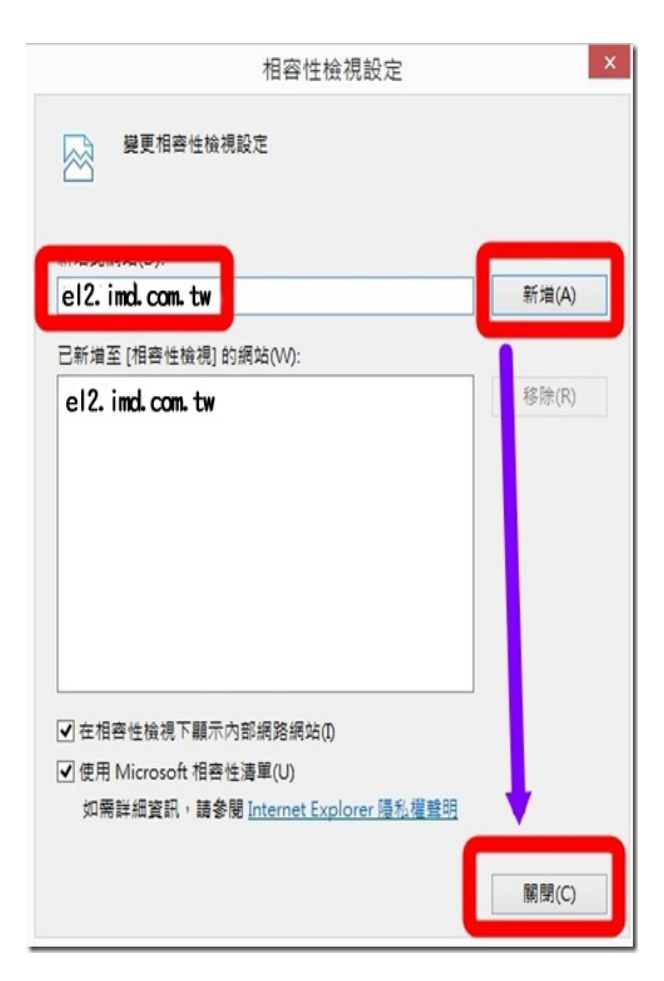

(5) 打開 IE 瀏覽器,點選[工具],[網際網路選項]

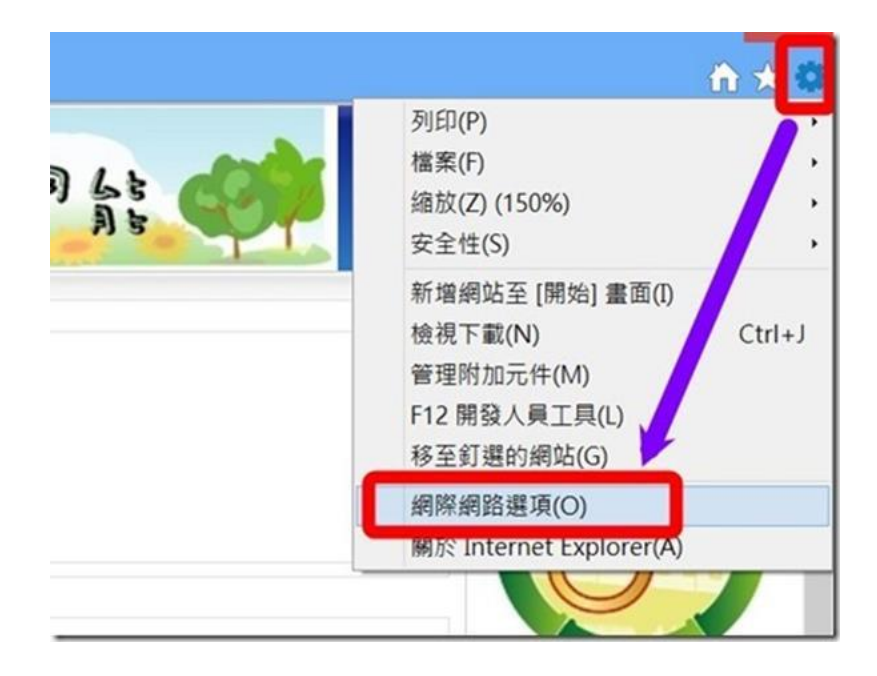

(6) 點選「安全性」,選擇「信任的網站」,等級設為「低」。

(7) 按一下「信任的網站」旁的「網站」,將「http://el2.imd.com.tw/eHRD/」 新增,「此區域需要 HTTPS 認證」的「勾勾取消」。然後關掉瀏覽 器重新登入。

|                              | 🟠 ▼ 🖾 ▼ 🖾 ➡ 網頁(P)▼ 安全性(S)▼ 工具(O)▼ 🚱▼ "                                                                                                    |          |
|------------------------------|----------------------------------------------------------------------------------------------------|----------|
|                              | Gmail 圖片 <b>2 登入</b><br>網際網路邊項                                                                                                    |          |
| 好手質                          | <ul> <li>選取要檢視或裝更安全性設定的區域。</li> <li>(留午的網站)         (留午的網站)         (當任的網站)         (當任的網站)         (當任的網站)         (當任的網站)         (當任的網站)         (當任的網站)         (當面區域色高燃相信不會損害電腦或檔案的)         (諸面區域色高燃相信不會損害電腦或檔案的)         (諸面區域色高燃相信不會損害電腦或檔案的)         (謝站:         (訪太:         (許信面網站前增及移時網站:         這個區域也高燃相信不會損害電腦或檔案的)         (謝法:         (當任的網站)         (第這個網站前增到區域(0):         新指當「自我的法。         (新指會「http://el2.imd.com.tw/eHRD/<br/>新达(W):         (計算一 http://el2.imd.com.tw/eHRD/<br/>新达(W):         (計算一 http://el2.imd.com.tw/eHRD/<br/>新达(W):         (計算一 http://el2.imd.com.tw/eHRD/<br/>新达(W):         (計算一 http://el2.imd.com.tw/eHRD/<br/>新达(W):         (計算:         (許是該項認證明」與有<br/>:         ·····························</li></ul> | <b>又</b> |
| 學習的網址加<br>去,如圖此區<br>HTTPS認證會 | 期所有區域重設為預設等級(R)     開閉(C)       確定     取消       変用(A)       人進       域需要       均享掉                                                                                                    |          |